# Yea Create Health Pot Software Manual

## **1.Configuration**

| Num | Function         | Indicators                    |
|-----|------------------|-------------------------------|
| 1   | software release | Foshan Yea Create lot Co.,Ltd |
| 2   | Control Mode     | IoT control                   |
| 3   | Language         | Chinese                       |

### 2. Notes on each button on the main interface

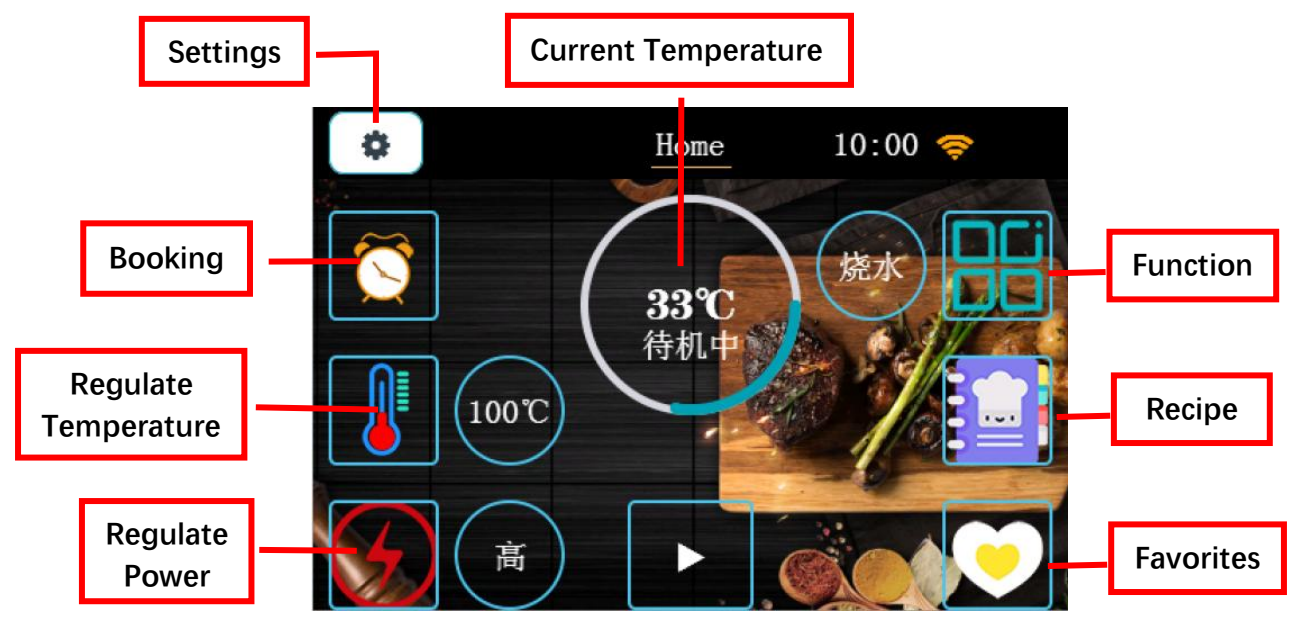

## 3. Part name

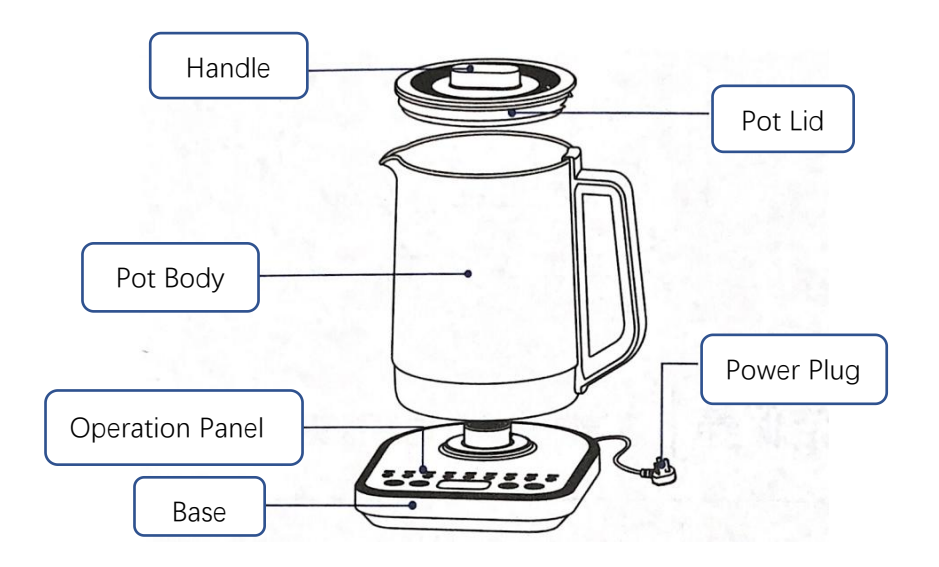

#### Kind tips:

1. Before the first use or after a long period of no use, add water to the maximum water level (1500ML) and boil it 1-2 times to clean the inside of the pot. (The boiling water is not suitable for drinking at this time)

- 2. In the process of boiling water, please pay attention to the hot hand at the spout.
- 3. Do not use the "Boil Water" function to cook or reheat the soup.

Web:http://www.yeacreate.com | Email:business@yeacreate.com | Tel:(+86)0757-22128141 Add:No. 2003, 20th Floor, Block 3, Gaojun Technology Innovation Center, No. 1 Chaogui South Rd, Ronggui Xiaohuangpu, Shunde Dist, Foshan, China

### 4. Functional overview

#### 4.1 Boot interface LOGO

| Num | Function description | Interacted | Hint            |
|-----|----------------------|------------|-----------------|
|     | Yea Create LOGO      |            | Turn on the     |
| 1   | ĮĮ,                  | /          | power, beep     |
|     |                      |            | once to turn on |

#### 4.2 Yea Create Health Pot Main interface (standby status)

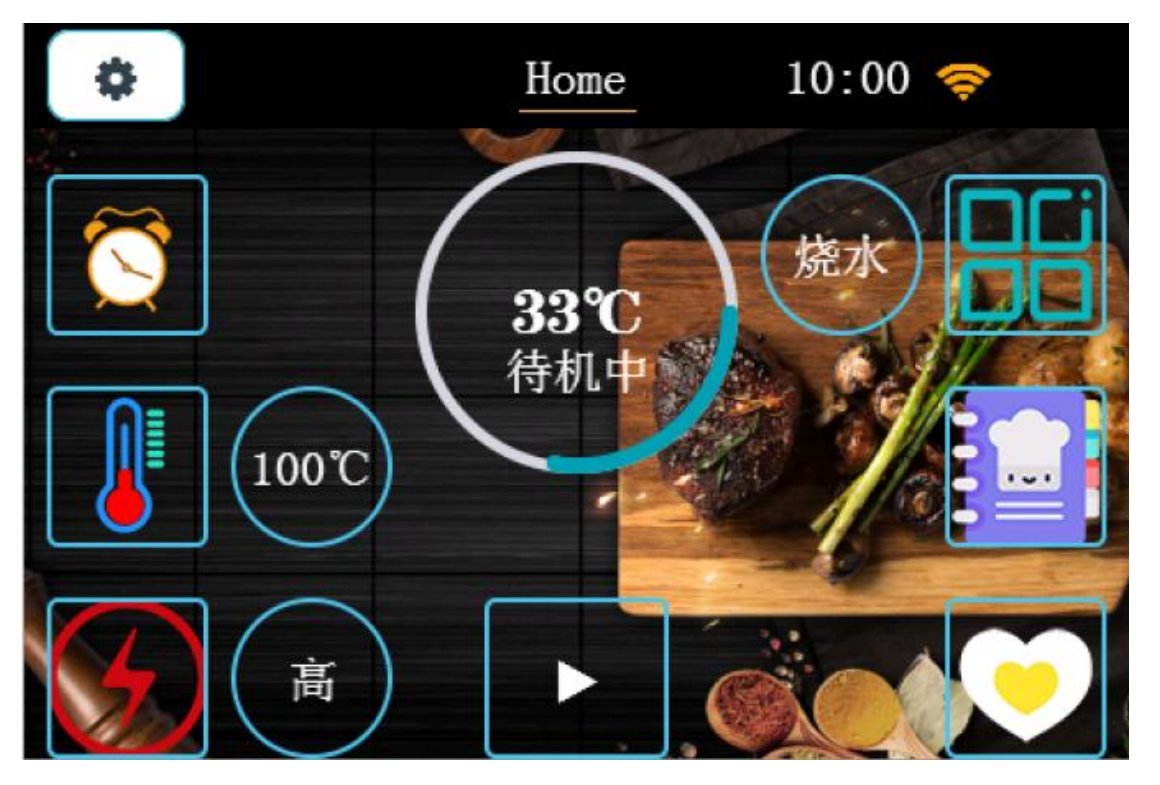

| Num | Function description | Interacted                                   |
|-----|----------------------|----------------------------------------------|
|     |                      | Connect the power supply, beep once, Yea     |
| 1   | Apply button         | Create logo display for about 2 seconds, and |
|     |                      | enter the main interface.                    |

Web:http://www.yeacreate.com | Email:business@yeacreate.com | Tel:(+86)0757-22128141 Add:No. 2003, 20th Floor, Block 3, Gaojun Technology Innovation Center, No. 1 Chaogui South Rd, Ronggui Xiaohuangpu, Shunde Dist, Foshan, China

#### 第3页共26页

| Functions                                                                                                    | Fun desc                                                                                                    | Booking status                                                                                                    | Working status                                                                                                    |
|----------------------------------------------------------------------------------------------------|----------------------------------------------------------------------------------------------------|----------------------------------------------------------------------------------------------------|----------------------------------------------------------------------------------------------------|
| Boil<br>Water                                                                                                    | The water boiling function<br>keeps the heating<br>temperature constant to<br>100 °C, and then enters the<br>status of keeping the<br>temperature at 100 °C.                 |                                                                                                    |                                                                                                    |
| Scented<br>Tea<br>Fruit Tea<br>Cubilose<br>Herbal<br>Cuisine<br>Porridge<br>Soup<br>Dessert<br>Coffee<br>Cooking<br>Hot Pot | After the constant heating<br>temperature reaches 100 ℃,<br>it enters the status of holding<br>at 70 ℃                                                                       | In the standby status,<br>click the "reservation<br>button" to enter the<br>setting reservation<br>status. The default time<br>for an appointment is<br>1H, and the longest can                                                                                                    | In the standby status,<br>click the "function key"<br>to enter the setting<br>working status. Select<br>the required function<br>mode, click the<br>"temperature key" to<br>adjust the temperature<br>to be heated (some<br>functions are not<br>adjustable), click the<br>"power key" to adjust |
| Flush milk<br>powder                                                                                                    | Adjustable temperature, the<br>lowest temperature is 40°C,<br>the highest temperature is<br>90°C, and each time the<br>"temperature key" is pressed,<br>it increases by 5°C. | be reserved for 24H.<br>After selecting the<br>desired appointment<br>time, click the "Start"<br>button, and the<br>machine will<br>"power key" to adjust<br>the required power,<br>click the "start key", the<br>machine will<br>automatically enter the<br>working status. (After<br>the heating is | "power key to adjust<br>the required power,<br>click the "start key", the<br>machine will<br>automatically enter the<br>working status. (After<br>the heating is                                                                                                    |
| Warm<br>Milk                                                                                                    | Adjustable temperature, the<br>lowest temperature is 35°C,<br>the highest temperature is<br>65°C, each time you press the<br>"temperature key", it will<br>increase by 1°C.  | automatically enter the appointment status.                                                                                                    | completed, the<br>machine will<br>automatically enter the<br>heat preservation<br>status)                                                                                                    |
| Boiled<br>Eggs<br>Cook<br>Noodles<br>Disinfect<br>Dechlorina<br>tion                                                        | After the constant heating<br>temperature reaches 100 °C,<br>it enters the state of holding<br>at 70 °C                                                                      |                                                                                                    |                                                                                                    |

#### 4.3 Introduction to the functions of the Health Pot

| Keep<br>Warm | Adjustable temperature, the<br>lowest temperature is 40°C,<br>the highest temperature is<br>90°C, and each time the<br>"temperature key" is pressed,<br>it increases by 5°C. | The keep warm function<br>cannot be set to the<br>reservation status |  |
|--------------|----------------------------------------------------------------------------------------------------|----------------------------------------------------------------------|--|
|--------------|----------------------------------------------------------------------------------------------------|----------------------------------------------------------------------|--|

### Take "Working Status-Flush milk powder" as an example:

| Num | Description                                                                                                    | Interface display                                                                                                    |
|-----|----------------------------------------------------------------------------------------------------|----------------------------------------------------------------------------------------------------|
| 1   | In the standby status, click the<br>"function key" to enter the<br>function mode selection<br>interface. Select the milk<br>preparation function, click the<br>confirm button, and the<br>machine enters the standby<br>status of the milk preparation<br>function.                                                    | Home       10:00 令                                                                                                    |
| 2   | Users can adjust the<br>temperature by clicking the<br>"temperature key" according to<br>their own needs. The default<br>initial temperature is 40°C, and<br>the maximum temperature can<br>be adjusted to 90°C. Each time<br>the "temperature key" is<br>pressed, it increases by 5°C.<br>(We set 45°C as an example) | Home       10:00 令         ●       ●         ●       ●         ●       ●         ●       ●         ●       ●         ●       ●         ●       ●         ●       ●         ●       ●         ●       ●         ●       ●         ●       ●         ●       ●         ●       ●         ●       ●         ●       ●         ●       ●         ●       ●         ●       ●         ●       ●         ●       ● |

| 3 | Users can click the "power<br>button" to adjust the power<br>according to their own needs,<br>which are divided into three<br>levels: high, medium and low.<br>(We set high power as an<br>example)                | Home       10:00 (小切)         (小切)       (小切)         (小切)       (小切)         ( |
|---|----------------------------------------------------------------------------------------------------|----------------------------------------------------------------------------------------------------|
| 4 | After selecting the function<br>mode, temperature and power,<br>click the "start button", the<br>machine will beep once, and<br>the machine will automatically<br>enter the working status of milk<br>preparation. | Home       10:00 令         ()       ()         ()       ()         ()       ()         ()       ()         ()       ()         ()       ()         ()       ()         ()       ()         ()       ()         ()       ()         ()       ()         ()       ()         ()       ()         ()       ()         ()       ()         ()       ()         ()       ()         ()       ()         ()       ()         ()       ()         ()       ()         ()       ()         ()       ()         ()       ()         ()       ()         ()       ()         ()       ()         ()       ()         ()       ()         ()       ()         ()       ()         ()       ()         ()       ()         ()       ()         ()       ()         ()       ()                                                                                      |
| 5 | After the milk preparation is com warm status, and the temperature                                                                                                    | pleted, the machine automatically enters the keep<br>e in the keep warm status is consistent with the                                                                                                    |
|   | temperature set in the working st                                                                                                    | tatus at 45°C.                                                                                                    |

| Num | Description                                                                                                    | Interface display                                                                                                    |
|-----|----------------------------------------------------------------------------------------------------|----------------------------------------------------------------------------------------------------|
| 1   | In the standby status, click the<br>"function key" to enter the<br>function mode selection<br>interface. Select the milk<br>preparation function, click the<br>confirm button, and the<br>machine enters the standby<br>status of the milk preparation<br>function.                                                    | <ul> <li>★</li> <li>Home 10:00 </li> <li>次</li> <li>次</li> <li>次</li> <li>次</li> <li>次</li> <li>次</li> <li>次</li> <li>次</li> <li>一</li> <li>次</li> <li>一</li> <li>次</li> <li>一</li> <li>次</li> <li>一</li> <li>次</li> <li>一</li> <li>小</li> <li>か</li> <li>か</li></ul>  |
| 2   | Users can click the "booking<br>button" to adjust the<br>reservation working time<br>according to their own needs.<br>The default booking time is 1H,<br>and the maximum can be<br>adjusted to 24H. (We set the<br>booking time 1H as an<br>example)                                                                   | <ul> <li>○</li> <li>○</li></ul> |
| 3   | Users can adjust the<br>temperature by clicking the<br>"temperature key" according to<br>their own needs. The default<br>initial temperature is 40°C, and<br>the maximum temperature can<br>be adjusted to 90°C. Each time<br>the "temperature key" is<br>pressed, it increases by 5°C.<br>(We set 45°C as an example) | Home       10:00 令         ()       ()         ()       ()         ()       ()         ()       ()         ()       ()         ()       ()         ()       ()         ()       ()         ()       ()         ()       ()         ()       ()         ()       ()         ()       ()         ()       ()         ()       ()         ()       ()         ()       ()         ()       ()         ()       ()         ()       ()         ()       ()         ()       ()         ()       ()         ()       ()         ()       ()         ()       ()         ()       ()         ()       ()                                                                                                    |

### Take "Booking Status-Flush milk powder" as an example:

| 4 | Users can click the "power<br>button" to adjust the power<br>according to their own needs,<br>which are divided into three<br>levels: high, medium and low.<br>(We set high power as an<br>example)             | Home 10:00 (<br>)<br>(小物)<br>(小物)<br>(小物)<br>(小物)<br>(小物)<br>(小物)<br>(小物)<br>(                                                                                                    |
|---|----------------------------------------------------------------------------------------------------|----------------------------------------------------------------------------------------------------|
| 5 | After selecting the function<br>mode, temperature and power,<br>click the "start button", the<br>machine will beep once, and<br>the machine will automatically<br>enter the milk preparation<br>booking status. | Home       10:00 令         ()       ()         ()       ()         ()       ()         ()       ()         ()       ()         ()       ()         ()       ()         ()       ()         ()       ()         ()       ()         ()       ()         ()       ()         ()       ()         ()       ()         ()       ()         ()       ()         ()       ()         ()       ()         ()       ()         ()       ()         ()       ()         ()       ()         ()       ()         ()       ()         ()       ()         ()       ()         ()       ()         ()       ()         ()       ()         ()       ()         ()       ()         ()       ()         ()       ()         ()       ()         ()       ()         ()       () |
| 6 | After the booking time 1H is over<br>status. After the milk preparation                                                                                                    | r, the machine will automatically enter the working<br>working status is completed, the machine will                                                                                                    |
|   |                                                                                                    | 11 314143.                                                                                                    |

| Num | Description                                                                                                    | Interface display                                                                                                    |
|-----|----------------------------------------------------------------------------------------------------|----------------------------------------------------------------------------------------------------|
| 1   | In the standby status, click the<br>"recipe button" to enter the<br>recipe function interface, click<br>the up and down buttons to<br>select the recipe content                                                        | <ul> <li>         く         <ul> <li></li></ul></li></ul>                                                                                                    |
| 2   | After the user selects the recipe,<br>prepare the ingredients<br>according to the interface<br>operation prompts, click the<br>"start button", and the machine<br>enters the working status of the<br>recipe function. | <ul> <li>         く         <ul> <li></li></ul></li></ul>                                                                                                    |
| 3   | Click the "Delete button" to<br>delete the current recipe<br>function.                                                                                                    | <ul> <li>▲ 食谱</li> <li>10:00 €</li> <li>+ + ●</li> <li>+ ●</li> <li>●</li> <li>●</li></ul> |

### 4.4 Recipe Function

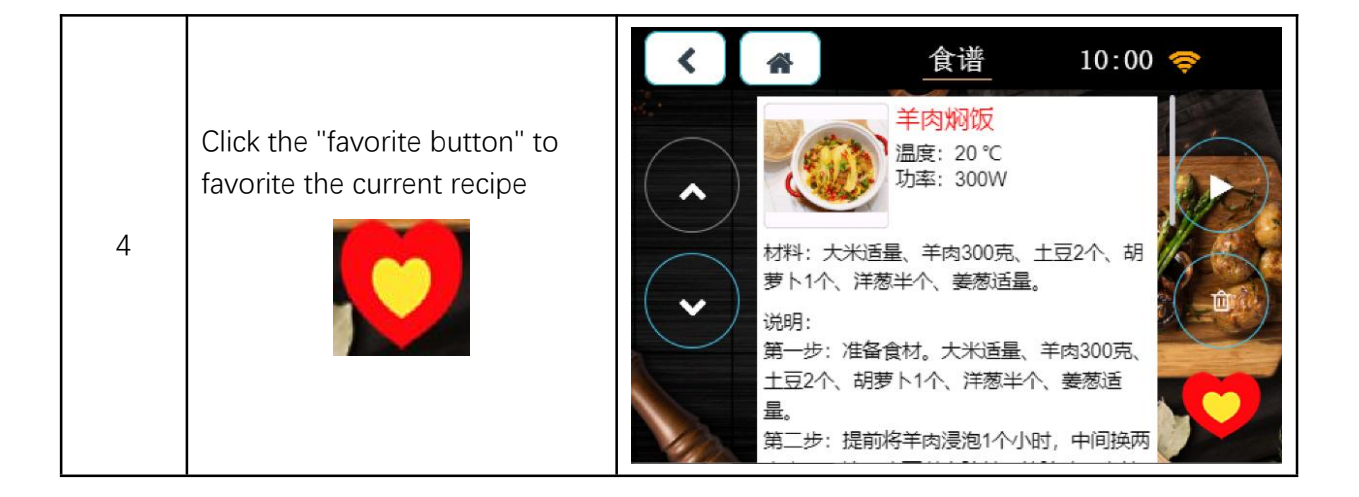

#### 4.5 Favorite Function

| Num | Description                                                                                                    | Interface display                                                                                                    |
|-----|----------------------------------------------------------------------------------------------------|----------------------------------------------------------------------------------------------------|
| 1   | In the standby status, click the<br>"favorite button" to enter the<br>favorite function interface, the<br>recipes saved in the recipe<br>function will be displayed here,<br>click the up and down buttons<br>to select the favorite content. | <ul> <li>         く               <u>快蔵</u>             10:00           </li> <li> <u>羊肉焖饭</u><br/>温度: 20 °C<br/>功率: 300W      </li> <li>             材料: 大米适量、羊肉300克、土豆2个、胡         </li> <li>             が明:          </li> <li>             ポー步: 准备食材。大米适量、羊肉300克、         </li> <li>             第二步: 提前将羊肉浸泡1个小时,中间换两         </li> </ul> |
| 2   | Click the "Delete button" to<br>delete the current favorite<br>function.                                                                                                    | ★ 收藏 10:00                                                                                                    |

# 5. Settings

|     |                                                               | Helen (1997)<br>100℃<br>高                 | ome 10:00 令                                                        |
|-----|---------------------------------------------------------------|-------------------------------------------|--------------------------------------------------------------------|
| Num | Fun desc                                                      | Interacted                                | Interface display                                                  |
| 1   | Click the<br>"Settings"<br>button on<br>the main<br>interface | Enter the Health Pot<br>setting interface | <ul> <li>役置 10:00 </li> <li>版本-V: 0.1.0.1</li> <li>绑定设备</li> </ul> |

### 5.1 Settings interface

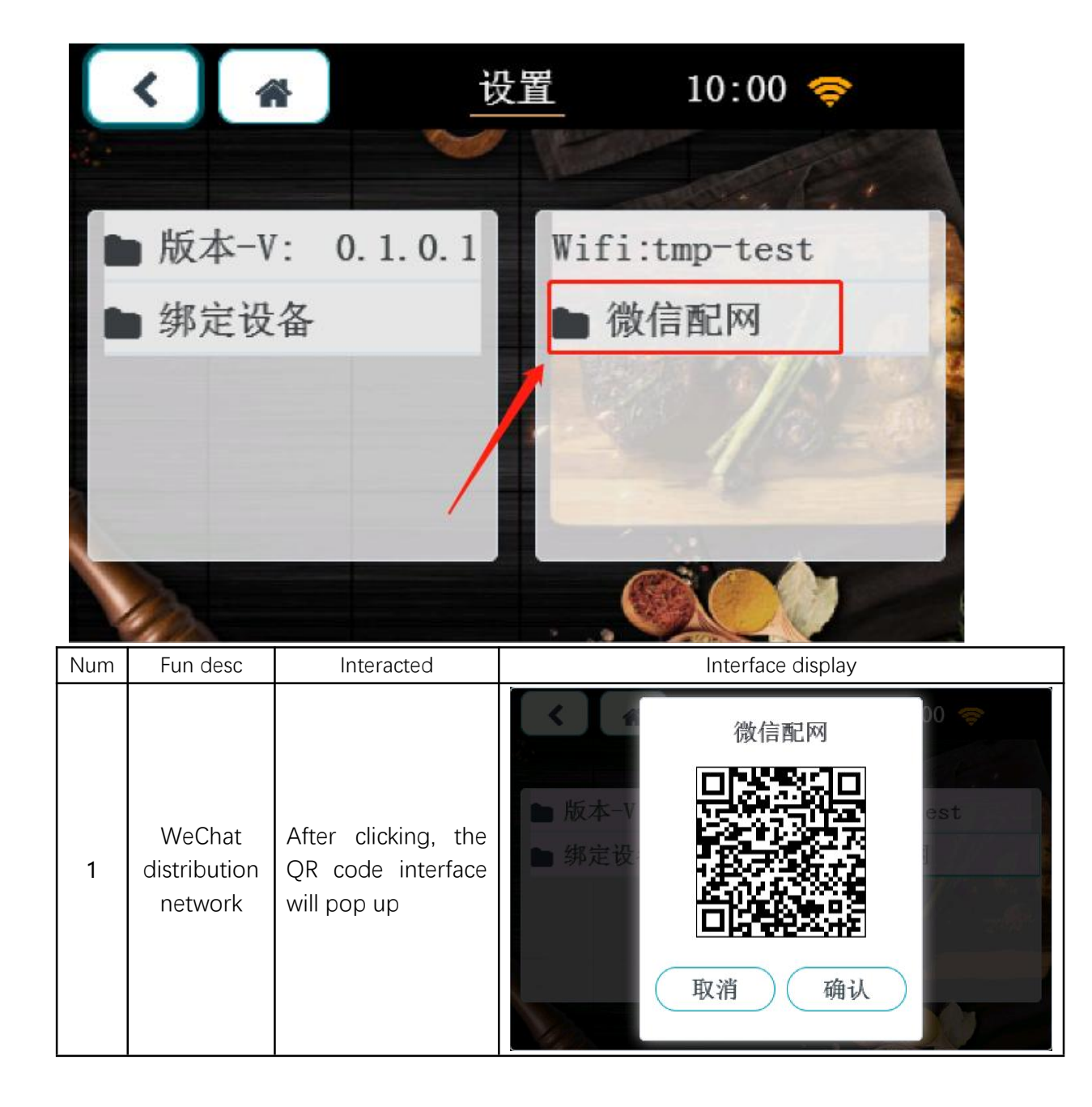

#### 5.2 WeChat distribution network

| 2 | Mobile<br>phone<br>WeChat<br>scan code<br>for<br>distribution<br>network<br>operation | <ol> <li>After the mobile<br/>phone WeChat<br/>scans the QR code<br/>on the screen, the<br/>mobile phone<br/>terminal will pop<br/>up the input WIFI<br/>password interface.</li> <li>Enter the WIFI<br/>password and click<br/>the connection<br/>after 2 seconds,<br/>and then click the<br/>"Confirm" button<br/>on the machine<br/>interface to<br/>complete the<br/>network<br/>configuration.</li> </ol> | 取消 装置網絡設定<br>でででででででででででででででででででででででででででででででででででで             |
|---|---------------------------------------------------------------------------------------|----------------------------------------------------------------------------------------------------|---------------------------------------------------------------|
| 3 | Distribution<br>network is<br>successful                                              | Complete WeChat<br>distribution                                                                                                    | <ul> <li>版本-V</li> <li>第定世</li> <li>取消</li> <li>确认</li> </ul> |

#### 5.3 Binding device

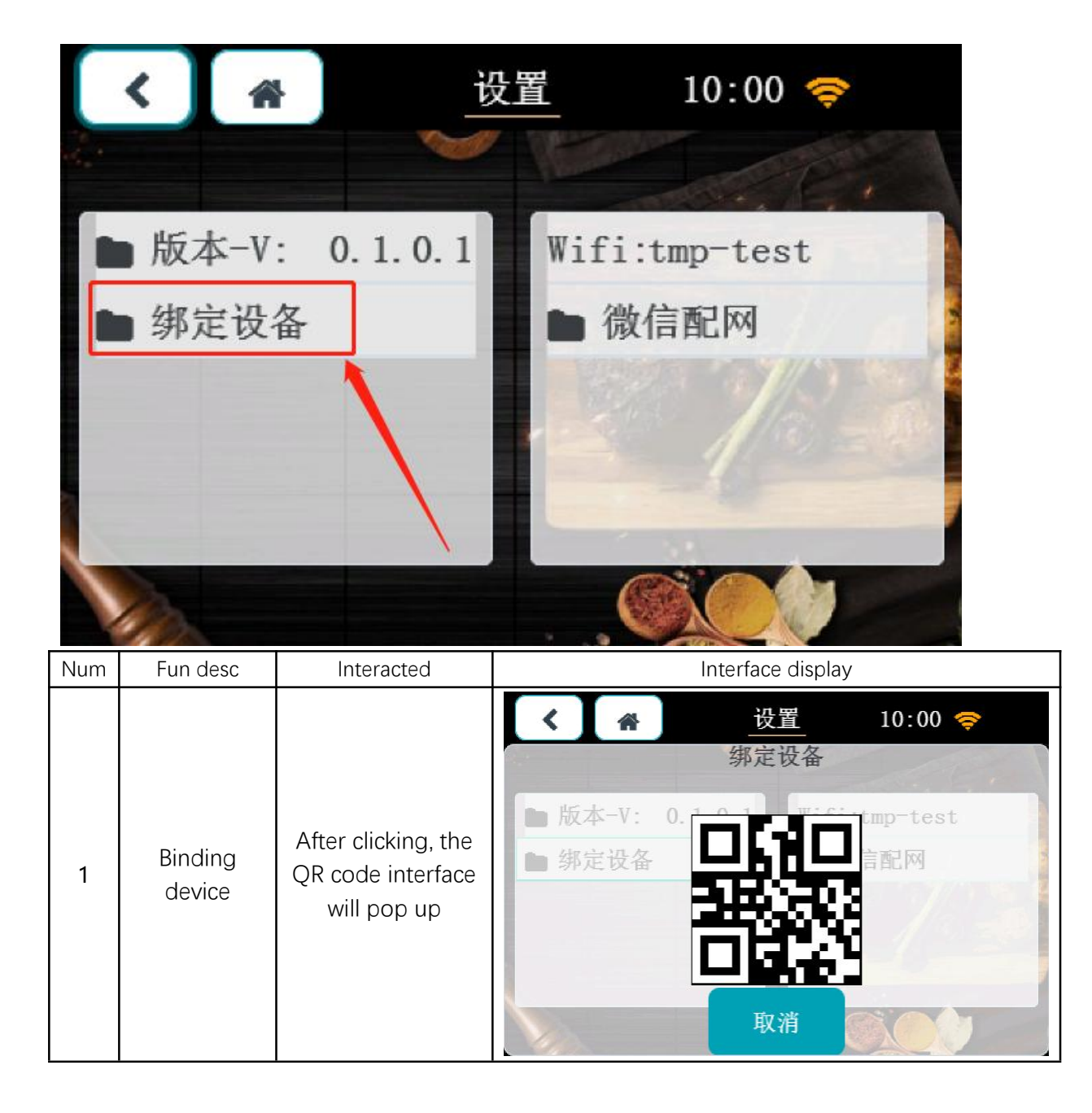

|   |                                    |                                                                                           | ×         | 恩创物联         | ••• |
|---|------------------------------------|-------------------------------------------------------------------------------------------|-----------|--------------|-----|
|   |                                    |                                                                                           | Ň,        | 念 配网         |     |
|   |                                    | ● 手动添加设                                                                                   | 备 🕄 扫码添加设 |              |     |
|   | phone                              |                                                                                           | 空气除湿净化    |              |     |
|   | WeChat scan code to bind           | After scanning the code, the phone                                                        | 在线 空气净化   | 99 —<br>66 — | 选项  |
| 2 | the device to realize              | e to will automatically<br>jump to the<br>control interface<br>on every 3 seconds<br>pile | 电饭煲       |              |     |
|   | remote<br>control on<br>the mobile |                                                                                           | 离线 二号电饭   | 煲            | 选项  |
|   | phone                              |                                                                                           | 离线 一号电饭   | 煲            | 选项  |
|   |                                    |                                                                                           | 养生壶       |              |     |
|   |                                    | 在线养生壶一                                                                                    | 5         | 选项           |     |
|   |                                    |                                                                                           |           |              |     |

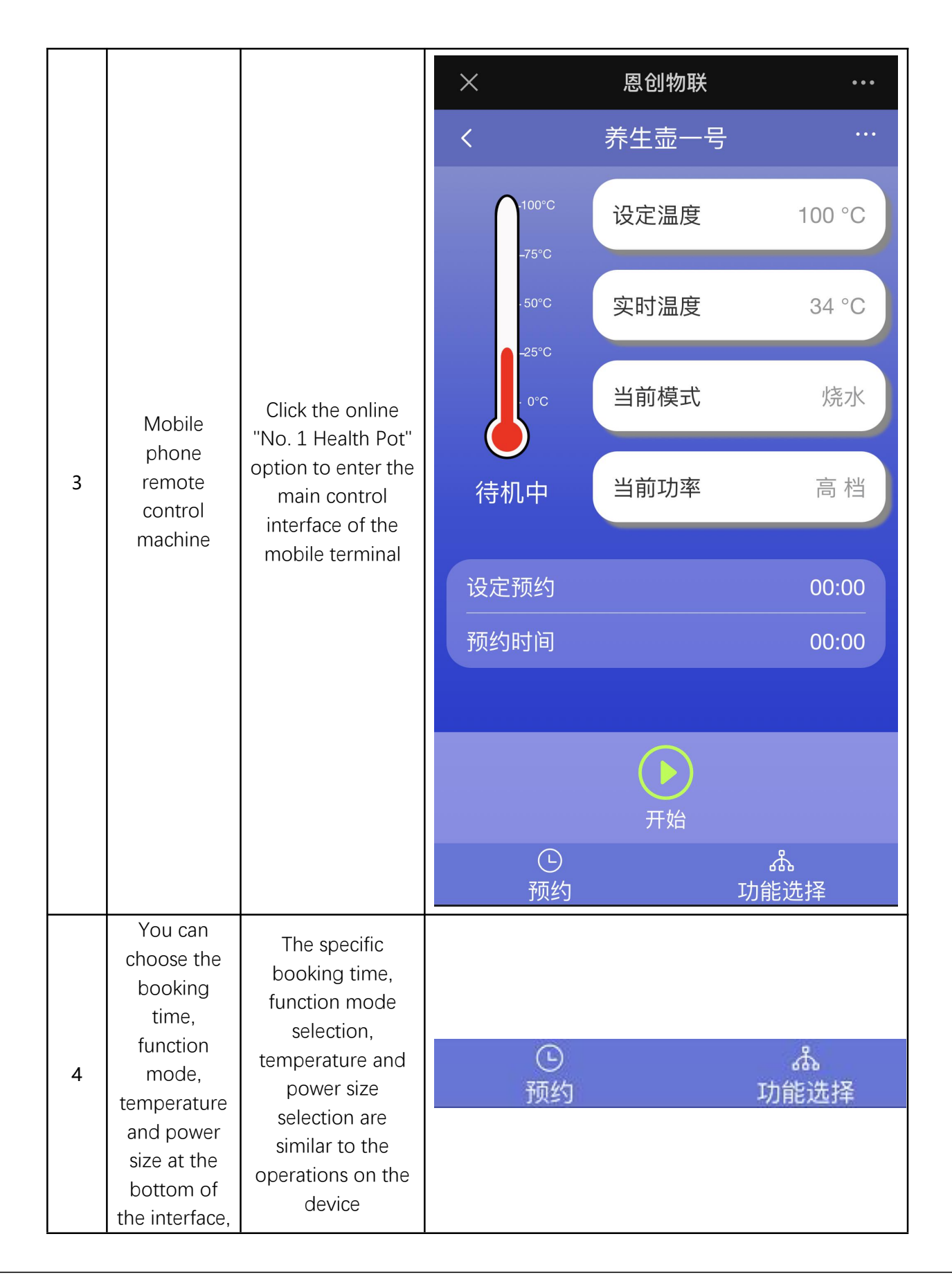

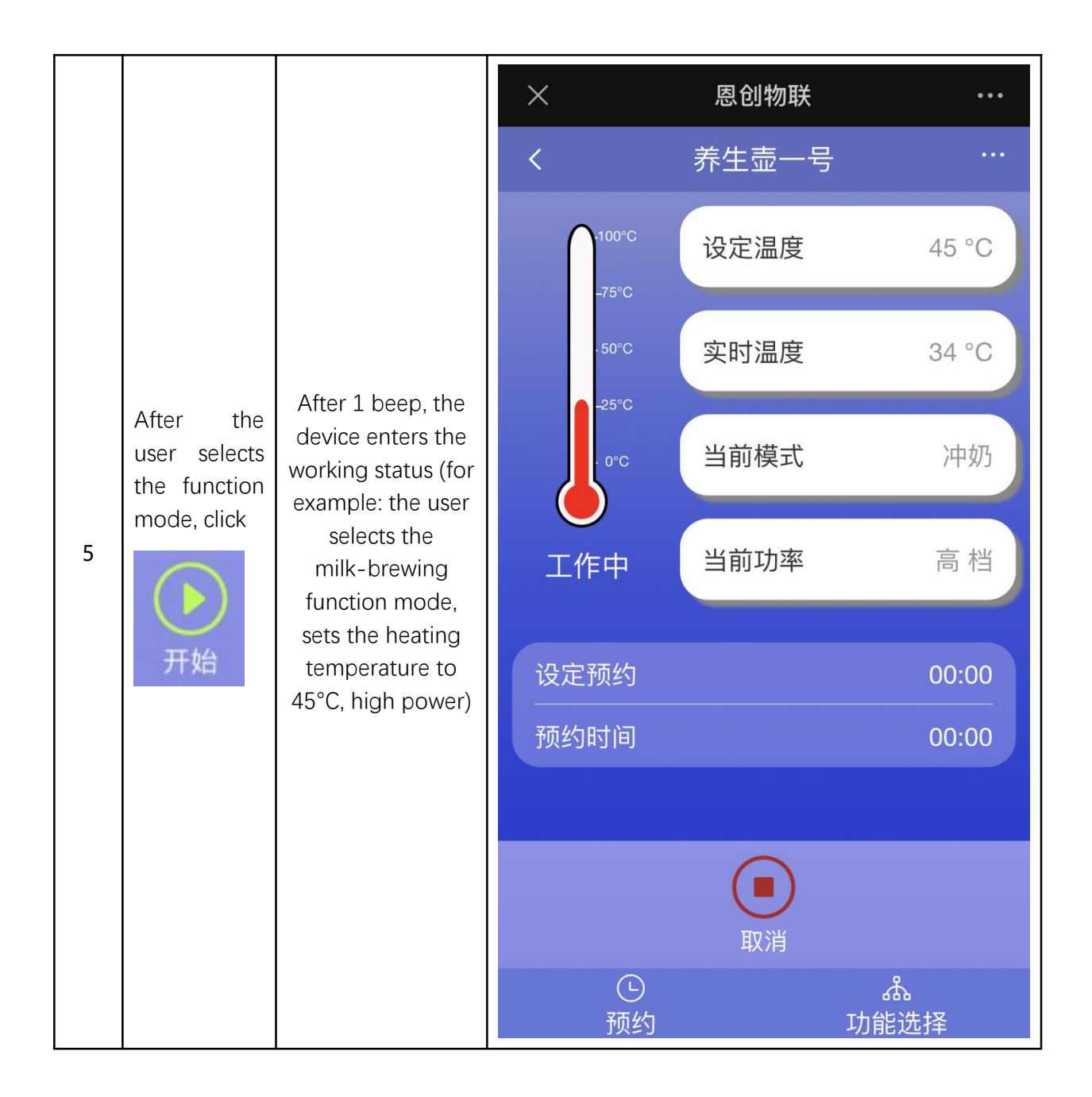

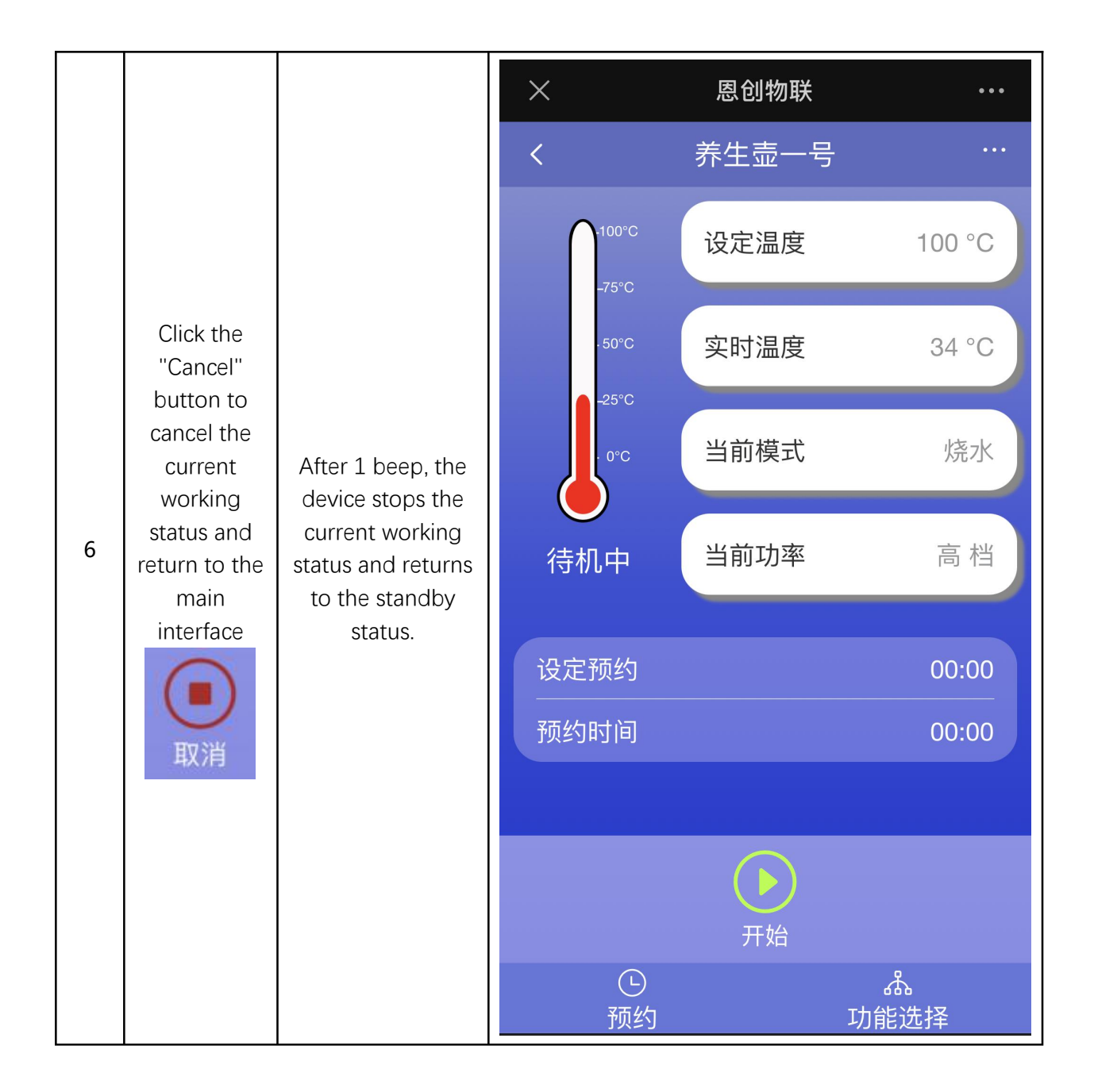

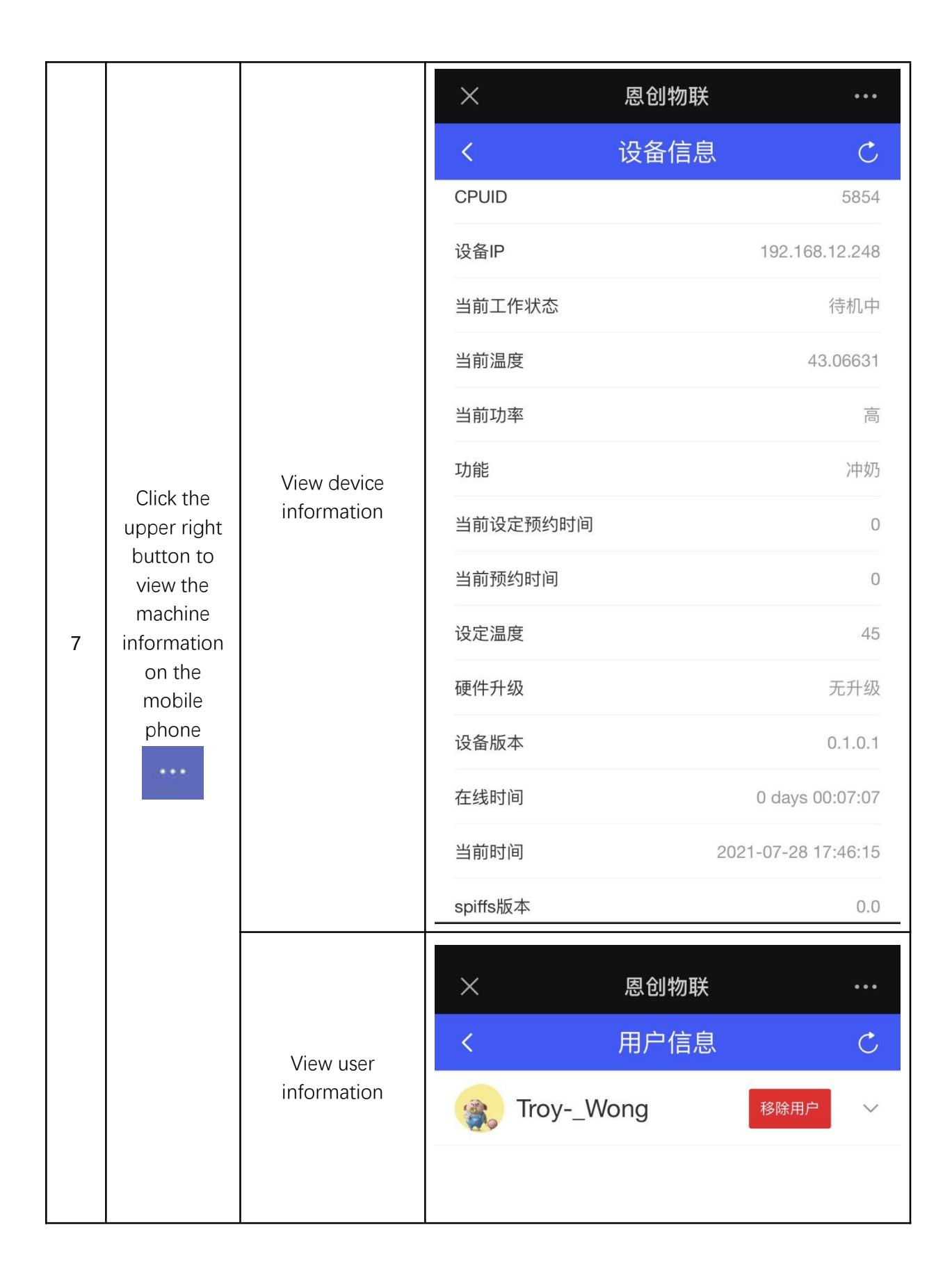

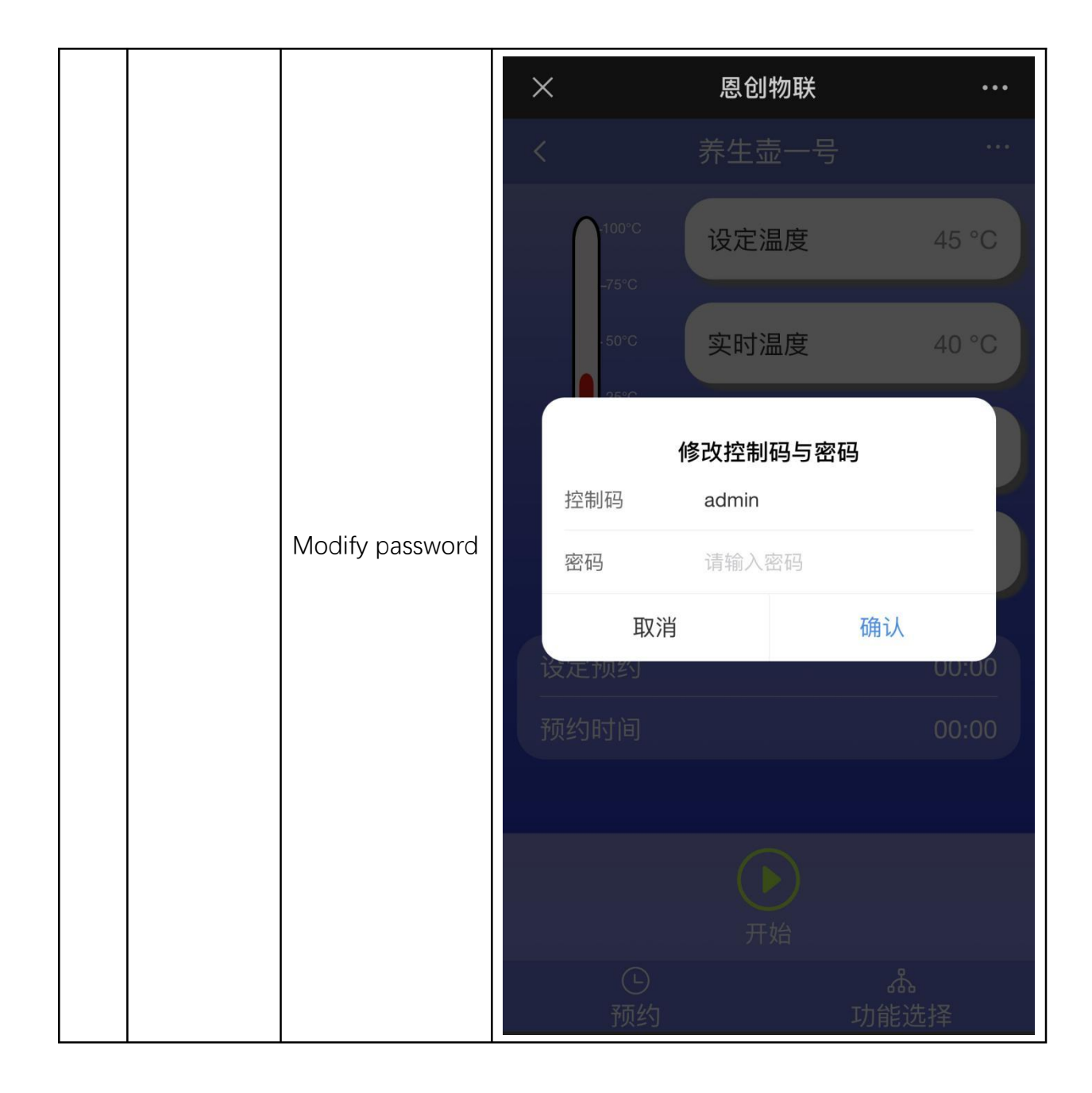

|             |           | × 恩1                                                           | 创物联 •••                       |
|-------------|-----------|----------------------------------------------------------------|-------------------------------|
|             |           | < 日清                                                           | 志数据                           |
|             |           | <b>养生壶-烧水-工作结束-成</b><br>次数: 13                                 | 功 2021-07-24 10:06:46         |
|             |           | <b>1:水壶已离开</b><br>次数: 356                                      | 2021-07-22 10:52:16           |
|             |           | <b>3:防干烧</b><br>次数: 53                                         | 2021-07-21 10:50:30           |
| View da     | View data | 养生壶-推送食谱-测试食说<br>三-成功<br><sub>次数: 2</sub>                      | 普 2021-07-20 18:02:33         |
|             |           | 养生壶-推送食谱-测试食说<br>二-成功<br><sub>次数: 2</sub>                      | 普 2021-07-20 18:01:41         |
|             |           | 养生壶-食谱-食谱一号-工<br>结束-成功<br>次数: 14                               | 作 2021-07-20 17:58:04         |
|             |           | 养生壶-推送食谱数量已达<br>上限-失败<br>次数: 3                                 | 2021-07-20 16:43:19           |
|             |           | 养生壶-推送食谱-食谱一号                                                  | <b>∃-</b> 2021-07-20 16:30:16 |
| Scan recipe |           | Users can scan the QR code to obtain recipe information online |                               |

#### 5.4 WIFI Setup

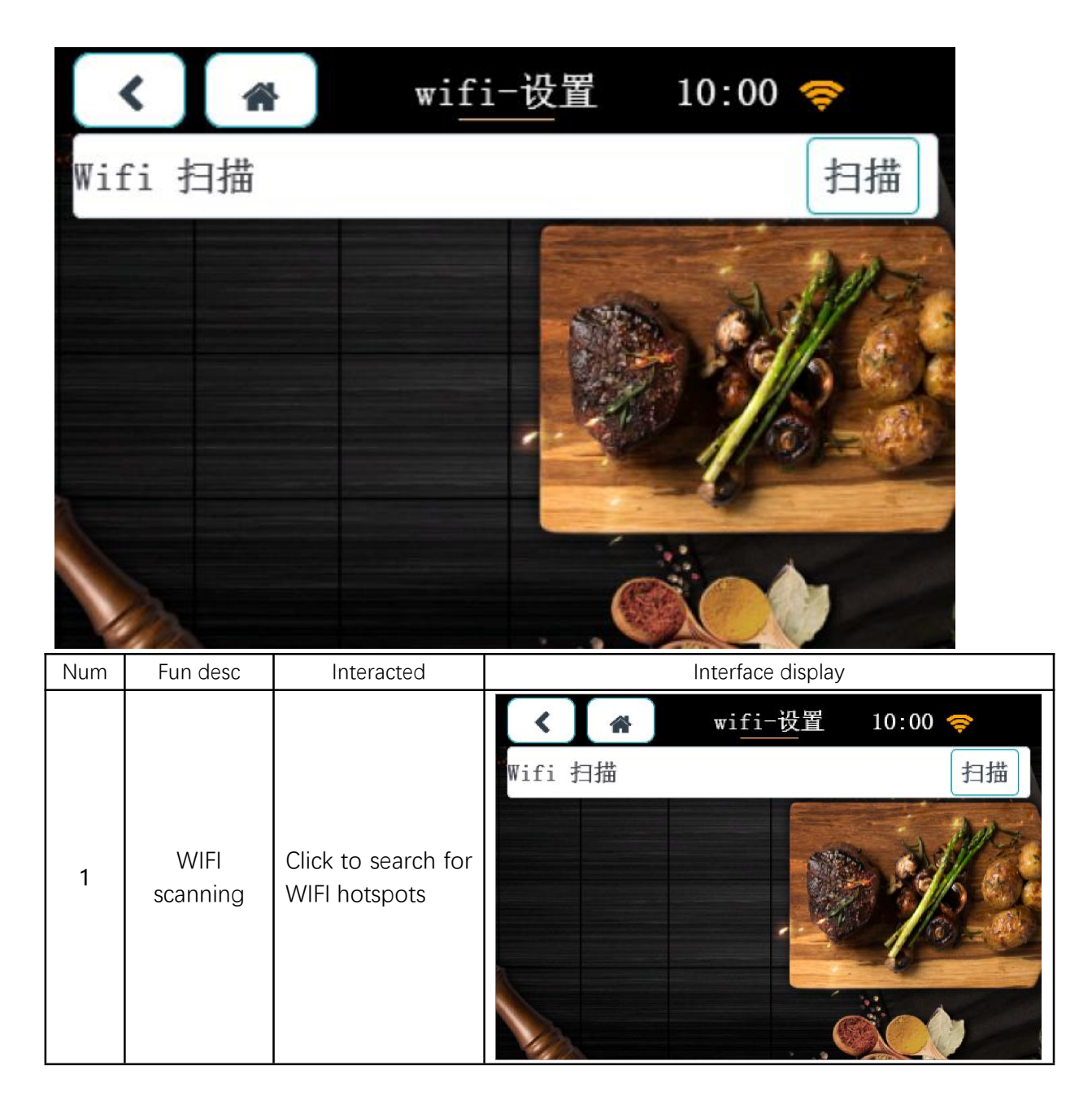

Web:http://www.yeacreate.com | Email:business@yeacreate.com | Tel:(+86)0757-22128141 Add:No. 2003, 20th Floor, Block 3, Gaojun Technology Innovation Center, No. 1 Chaogui South Rd, Ronggui Xiaohuangpu, Shunde Dist, Foshan, China

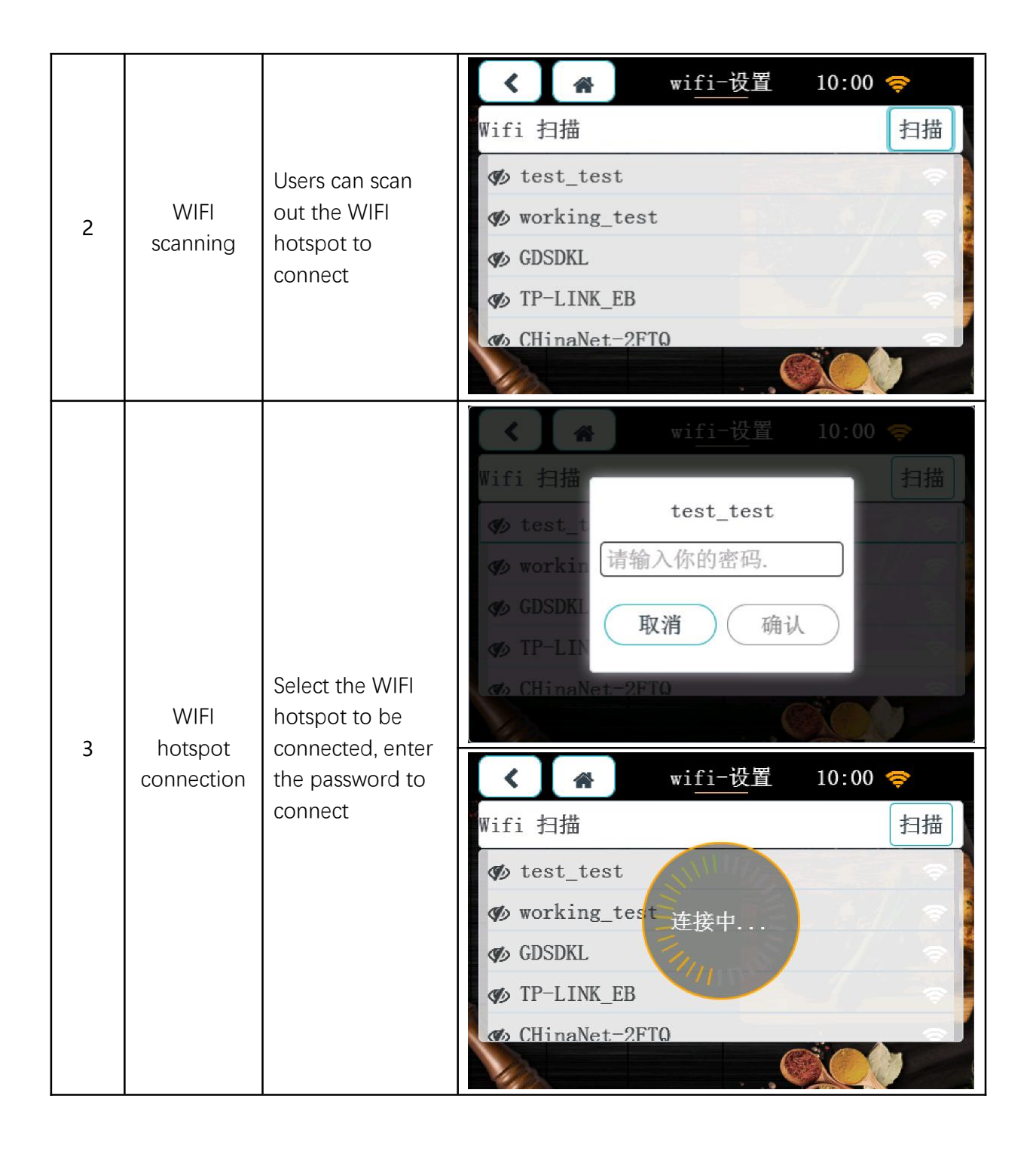

|  | ✓ ★ wifi-设置 10:00 零                                                     |
|--|-------------------------------------------------------------------------|
|  | Wifi 扫描<br>test test                                                    |
|  | <pre>     test_t     workin     *********************************</pre> |
|  | l# q w e r t y u i o p                                                  |
|  | $\begin{array}{c ccccccccccccccccccccccccccccccccccc$                   |
|  | × < > ~                                                                 |

#### 5.5 Version

### You can directly view the current version number of the

#### device

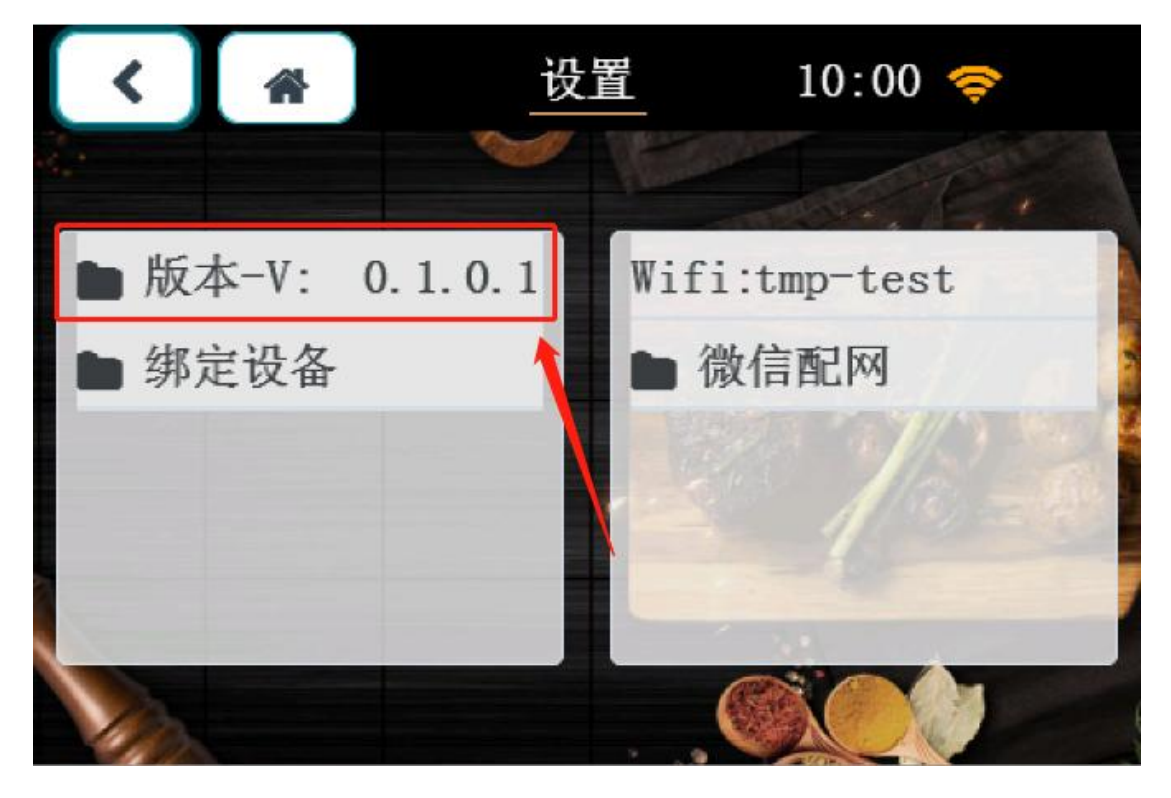

Web:http://www.yeacreate.com | Email:business@yeacreate.com | Tel:(+86)0757-22128141 Add:No. 2003, 20th Floor, Block 3, Gaojun Technology Innovation Center, No. 1 Chaogui South Rd, Ronggui Xiaohuangpu, Shunde Dist, Foshan, China

#### 6. Energy saving

Through the AI algorithm, we can achieve precise temperature control. Let's take the comparison between the Yea Create health pot and the original health pot as an example:

1.Add 1200ML of water to the two pots at the same time, heat to a constant temperature of 85°C, and keep the heat preservation status for two hours.

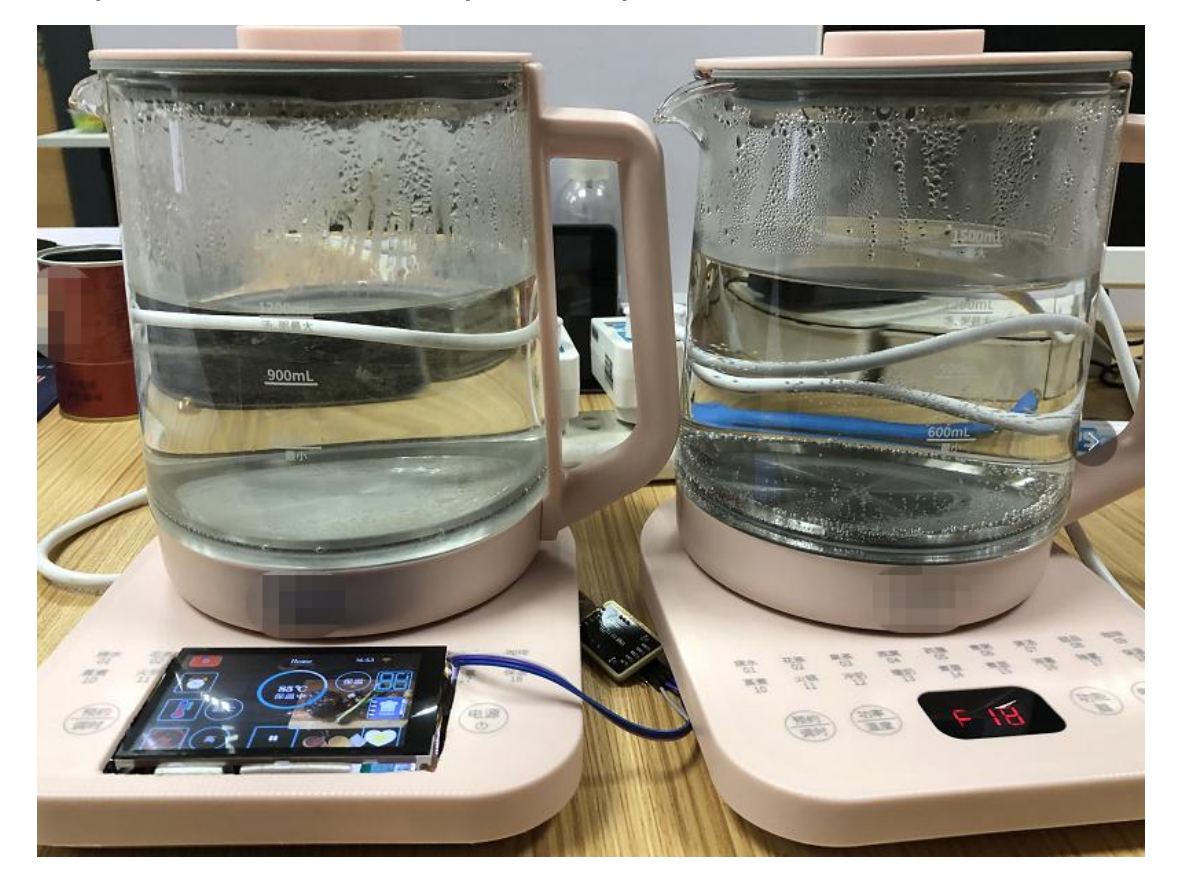

Web:http://www.yeacreate.com | Email:business@yeacreate.com | Tel:(+86)0757-22128141 Add:No. 2003, 20th Floor, Block 3, Gaojun Technology Innovation Center, No. 1 Chaogui South Rd, Ronggui Xiaohuangpu, Shunde Dist, Foshan, China  After two hours of heat preservation, the comparison of the data between the two can be seen through a professional measuring instrument (the left is the Yea Create health pot, the right is the original pot)

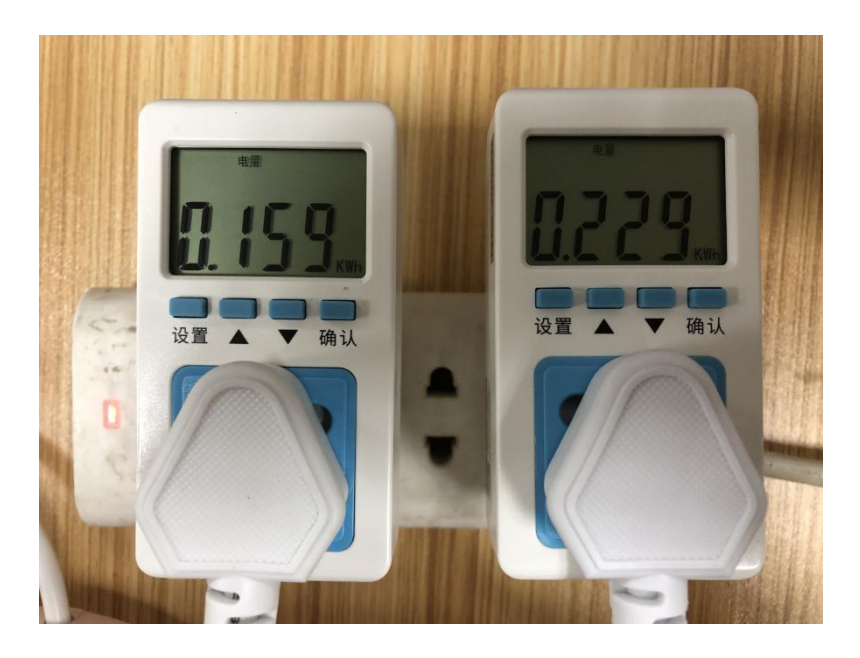

Total power usage comparison

#### **Total cost comparison**

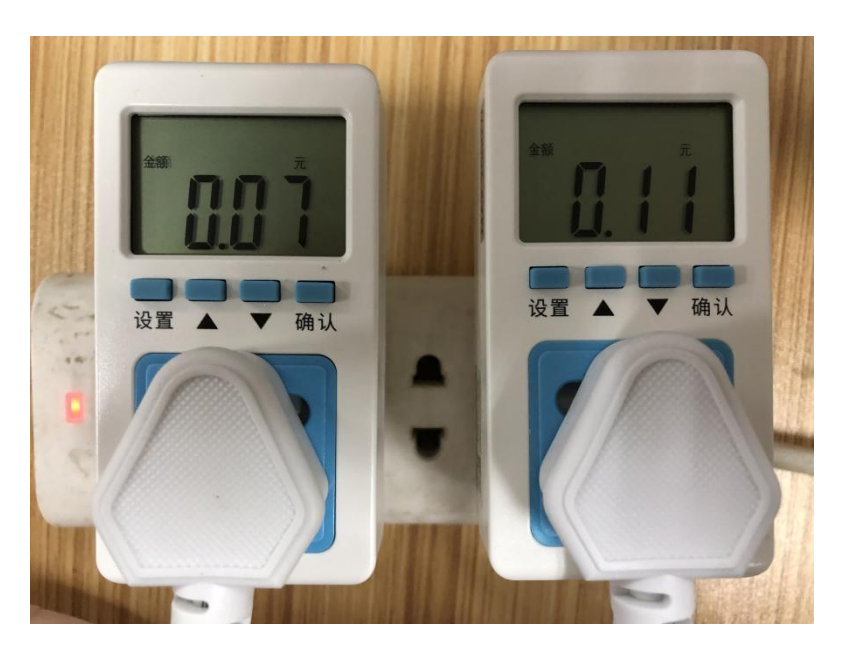

Web:http://www.yeacreate.com | Email:business@yeacreate.com | Tel:(+86)0757-22128141 Add:No. 2003, 20th Floor, Block 3, Gaojun Technology Innovation Center, No. 1 Chaogui South Rd, Ronggui Xiaohuangpu, Shunde Dist, Foshan, China

第 26 页 共 26 页